| Vytvořil        | : | Jaromír Skorkovský, KPH, ESF.MU Brno, Czech Republic           |
|-----------------|---|----------------------------------------------------------------|
| Datum           | : | 29.10.2018                                                     |
| Důvod           | : | školení, interní materiál                                      |
| Databáze        | : | MS Dynamics NAV 2016                                           |
| Určeno pro      |   | "to whom it may koncern" – pro toho komu je to určeno          |
| Další možnost   | : | Domácí studium                                                 |
| PWP prezentace  | : | bude vytvořen a uložen do studijních materiálů                 |
| Návazné soubory | : | PWP mající vazbu na všechny popsané kategorie v názvu příkladu |

# Příklad MS Dynamics NAV – Šarže\_Expirace\_Transfery\_Vedlejší\_náklady

1

1. Vytvořte novou kartu zboží MIC (Mikardis) s kódem sledování Vše a Přísným účtováním expirace. Účetní skupiny Obchod a Prodej. DPH skupina se automaticky nastaví. FIFO

| MIC1 · Mikardis                   |          |                                  |               |      |
|-----------------------------------|----------|----------------------------------|---------------|------|
| Obecné                            |          |                                  |               | ** ^ |
| Číslo:                            | MIC1     | Vyhledávací popis:               | MIKARDIS      |      |
| Úplný popis:                      | Mikardis | Zásoby:                          |               | 0    |
| Popis:                            | Mikardis | Množ.na nák.objednávce:          |               | 0    |
| Základní měrná jednotka:          | TUBA 🗸   | Množ na výr.zakázce:             |               | 0    |
| Kusovník montáže:                 | Ne       | Množ.na řádcích komponent:       |               | 0    |
| Číslo police:                     |          | Množ.na prod.objednávce:         |               | 0    |
|                                   |          | Množ.na servisní zakázce:        |               | 0    |
| Automat.rozsirene texty:          |          | Množství na objednávce projektu: |               | 0    |
| Vytvořeno z neskladovaného zboží: |          | Uzavřeno:                        |               |      |
| Kód kategorie zboží:              | •        | Změněno dne:                     | 25.10.2018    | 1    |
| Kód skupiny zboží:                | •        | Skladové varování:               | Výchozí (ano) | •    |
| Skupina předmětů servisu:         | •        | Zakázat záporné zásoby:          | Výchozí (ne)  | •    |

2. Nakupte s pomocí deníku zboží (řádky) 10 ks a 7 ks MIC s tím, že první řádek = dvě šarže (8 ks – šarže M1 a 2 ks – šarže M2 a dvě expirační doby (např. pracovní datum je 30.12.2017, tak 10.1.2018 a 30.1.2018 a druhý řádek dvě šarže (4 ks šarže M3 a 3 ks šarže M4) a dvě expirační doby (např. pracovní datum je 30.12.2017, tak 20.1.2018 a 10.2.2018. Nemusíte v tomto příkladu doplňovat karty šarže. Původní nákupní cena v deníku=cena pořízení bude **100 Kč** 

Deník zde neuvádíme. Předpokládá se, že zvládnete přiřazení šarží i expiračních dob před jeho zaúčtováním.

| Zúčtovací<br>datum | Typ<br>položky | Typ dokladu | Číslo<br>dokladu | Číslo<br>zboží | Sériové<br>číslo | Popis | Kód lokace | Množství | Fakturované<br>množství | Zůstatek<br>(množs | Částka prodeje Číslo šarže<br>(skutečná) | Datum<br>expirace |
|--------------------|----------------|-------------|------------------|----------------|------------------|-------|------------|----------|-------------------------|--------------------|------------------------------------------|-------------------|
| 30.12.2017         | Nákup          |             | T00043           | MIC            |                  |       | MODRÝ      | 8        | 8                       | 0                  | 0,00 M1                                  | 10.1.2018         |
| 30.12.2017         | Nákup          |             | T00043           | MIC            |                  |       | MODRÝ      | 2        | 2                       | 1                  | 0,00 M2                                  | 30.1.2018         |
| 30.12.2017         | Nákup          |             | T00043           | MIC            |                  |       | ČERVENÝ    | 4        | 4                       | 4                  | 0,00 M3                                  | 20.1.2018         |
| 30.12.2017         | Nákup          |             | T00043           | MIC            |                  |       | ČERVENÝ    | 3        | 3                       | 3                  | 0,00 M4                                  | 10.2.2018         |

3. Výsledkem zaúčtování řádků deníku zboží budou tyto položky

4. Provedeme transfer 9 ks (z celkových 10 ks z lokace Modrý na lokaci Červený

| Objednávka transferu     |                |           |                           |                      |                            |                       |        |           |                    |          |                     |                   |                 |
|--------------------------|----------------|-----------|---------------------------|----------------------|----------------------------|-----------------------|--------|-----------|--------------------|----------|---------------------|-------------------|-----------------|
| Obecné                   |                |           |                           |                      |                            |                       |        |           |                    |          |                     |                   |                 |
| Číslo:                   | 1015           |           |                           |                      |                            | Zúčtovací datum       | 1:     | 30.12.201 | 7                  | •        |                     |                   |                 |
| Transfer z-kód:          | MODRÝ          | •         |                           |                      |                            | Středisko Kód:        |        |           |                    |          |                     | •                 |                 |
| Transfer do-kód:         | ČERVENÝ        | •         |                           |                      |                            | Projekt Kód:          |        |           |                    |          |                     | •                 |                 |
| Kód na cestě:            | CIZÍ DOP.      | •         |                           |                      |                            | Přiřazené ID uživa    | atele: |           |                    |          |                     |                   | •               |
| Obec.obch.účt.sk.dodání: |                | •         |                           |                      |                            | Stav:                 |        | Otevřeno  |                    |          |                     | •                 |                 |
| Obec.obch.účt.sk.příjem: |                | •         |                           |                      |                            |                       |        |           |                    |          |                     |                   |                 |
| Řádky                    |                |           |                           |                      |                            |                       |        |           |                    |          |                     |                   |                 |
| 🗲 Funkce 👻 🛄 Řádek 👻     | 🛅 Nový 🏙 Najít | Filtr 🐺 V | ymazat filtr              |                      |                            |                       |        |           |                    |          |                     |                   |                 |
| Číslo Popis<br>zboží     |                | Množství  | Rezervované<br>vstupní mn | Dodané<br>rezervovan | Rezervovaní<br>výstupní m. | Kód měrné<br>jednotky | K doda | ání       | Dodané<br>množství | K příjmu | Přijaté<br>množství | Datum<br>odeslání | Datum<br>příjmu |
| MIC Mikardis             |                | 9         |                           |                      |                            | TUBA 👻                |        | 9         |                    |          |                     | 30.12.2017        | 5.1.2018        |

Z Řádku použijte **Řádky sledování zboží** pro dodávku a vyberte zboží automaticky podle doby expirace (s pomocí ikony **Vybrat položky**). Dostaneme podle expirací nejdříve z první šarže vše (8 ks)a z druhé pouze jeden 1 ks.

| Číslo šarže | Sériové číslo | Celkové<br>množství | Celkové<br>požadovan | Aktuální<br>množství k… | Celkové množství k dispozici | Vybrané Datum<br>množství expirace |
|-------------|---------------|---------------------|----------------------|-------------------------|------------------------------|------------------------------------|
| M1          |               | 8                   | 0                    | 0                       | 8                            | <b>8</b> 10.1.2018                 |
| M2          |               | 2                   | 0                    | 0                       | 2                            | 1 30.1.2018                        |

#### Zaúčtuje Dodávky s pomocí F9

Položky zboží budou Dodávka pro jednu šarži Modrý->Cizí doprava (8 ks) a obdobně pro jinou šarži (1 ks)

| Položky zb                                     | ooží 🔹                      |                   |                  |                |     |                 |       |   |            |          |                         | Typ filtrová       | ní (F3) Zúčto                | ovací datum | • →               |
|------------------------------------------------|-----------------------------|-------------------|------------------|----------------|-----|-----------------|-------|---|------------|----------|-------------------------|--------------------|------------------------------|-------------|-------------------|
| Zobrazit výsled<br>X Kde Čí:<br>+ Přidat filtr | d <b>ky:</b><br>slo zboží 🔹 | rje MIC           |                  |                |     |                 |       |   |            |          |                         |                    |                              |             |                   |
| Zúčtovací<br>datum                             | Typ<br>položky              | Typ dokladu       | Číslo<br>dokladu | Číslo<br>zboží | ≜ s | ériové<br>líslo | Popis |   | Kód lokace | Množství | Fakturované<br>množství | Zůstatek<br>(množs | Částka prodeje<br>(skutečná) | Číslo šarže | Datum<br>expirace |
| 30.12.2017                                     | Nákup                       |                   | T00043           | MIC            |     |                 |       | 1 | MODRÝ      | 8        | 8                       | 0                  | 0,00                         | M1          | 10.1.2018         |
| 30.12.2017                                     | Nákup                       |                   | T00043           | MIC            |     |                 |       |   | MODRÝ      | 2        | 2                       | 1                  | 0,00                         | M2          | 30.1.2018         |
| 30.12.2017                                     | Nákup                       |                   | T00043           | MIC            |     |                 |       |   | ČERVENÝ    | 4        | 4                       | 4                  | 0,00                         | M3          | 20.1.2018         |
| 30.12.2017                                     | Nákup                       |                   | T00043           | MIC            |     |                 |       |   | ČERVENÝ    | 3        | 3                       | 3                  | 0,00                         | M4          | 10.2.2018         |
| 30.12.2017                                     | Transfer                    | Dodávka transferu | 108010           | MIC            |     |                 |       |   | MODRÝ      | -8       | -8                      | 0                  | 0,00                         | M1          | 10.1.2018         |
| 30.12.2017                                     | Transfer                    | Dodávka transferu | 108010           | MIC            |     |                 |       |   | CIZÍ DOP.  | 8        | 8                       | 8                  | 0,00                         | M1          | 10.1.2018         |
| 30.12.2017                                     | Transfer                    | Dodávka transferu | 108010           | MIC            |     |                 |       |   | MODRÝ      | -1       | -1                      | 0                  | 0,00                         | M2          | 30.1.2018         |
| 30.12.2017                                     | Transfer                    | Dodávka transferu | 108010           | MIC            |     |                 |       |   | CIZÍ DOP.  | 1        | 1                       | 1                  | 0,00                         | M2          | 30.1.2018         |

Obdobně provedete druhou polovinu transferu (Příjem) a následně Objednávku transferu zaúčtujte F9.Položky zboží už zde nemusíme uvádět.

Dalším krokem bude přiřazení vedlejšího nákladu za transfer 9 ks MIC (nikoli za dodávku do jednotlivých lokací). Vytvoříte novou nákupní objednávku. Uvádíme zde jenom nákupní řádek

| Řádky      |             |                                    |                |               |                         |                       |                         |                            |                 |          |
|------------|-------------|------------------------------------|----------------|---------------|-------------------------|-----------------------|-------------------------|----------------------------|-----------------|----------|
| 🖩 Řádek 🔻  | 🗲 Funkce 🔹  | 🛅 Objednávka 👻 🎦 Nový 🏙 Na         | ajít Filtr 🍢 V | /ymazat filtr |                         |                       |                         |                            |                 |          |
| Тур        | Číslo       | Popis                              | Kód lokace     | Množství      | Rezervované<br>množství | Kód měrné<br>jednotky | Nákupní cena<br>bez DPH | Částka na řádku<br>bez DPH | Řádková sleva % | K příjmu |
| Poplatek ( | . JB-PŘEPRA | Poplatek za přepravu (JB-přeprava) |                | 100           |                         | KILOMETRY             | 20,00                   | 2 000,00                   |                 | 100      |

5. Přiřadíme náklad transferu MIC z Modré lokace na lokaci Červenou a to s pomocí (Řádek->Přiřazení poplatku za zboží) ->Akce->Kopie řádků příjmu transferu ->vybereme transfer Mikardisu a potvrdíme OK.(Na obrázku níže je zaškrtnutá již předběžně ikona Navrhnout přiřazení , která bude využita až v následující kroku Dostaneme

| Copie řádků H<br>příjemky p | Kopie řádků<br>říjmu transf. do | Kopie řádků K<br>odávky vratky pr | Kopie řádků<br>rod.dodávky<br>Funkce | Kopie řádků příjemký<br>Kopie přijm, položky<br>Navrhnout přiřazení | y vratky<br>/ zboží<br>popl. za zboží |                       |                    |                   |                              |
|-----------------------------|---------------------------------|-----------------------------------|--------------------------------------|---------------------------------------------------------------------|---------------------------------------|-----------------------|--------------------|-------------------|------------------------------|
| Typ<br>vyrovná              | Číslo<br>vyrovná                | Číslo řádku<br>vyr.dokl           | Číslo zboží                          | Popis                                                               | Množ.k přířazení                      | Přiřazené<br>množství | Částka k přiřazení | K příjmu (základ) | Přijaté množství<br>(základ) |
| Příjemka t                  | ra 109004                       | 10000                             | ) MIC                                | Mikardis                                                            |                                       |                       | 0,00               |                   | 9                            |

Navrhneme přiřazení poplatku s pomocí ikony Navrhnout přiřazení poplatku za zboží

| Kopie řádků Kop<br>příjemky příji | pie řádků Ko<br>mu transf. doo | popie řádků<br>dávky vratky kopie řádků<br>prod.dodávky<br>Funkce | Kopie řádků příjemky vratky Kopie příjm. položky zboží Navrhnout přířazení popl. za zboží |                  |                                          |                                               |                   |
|-----------------------------------|--------------------------------|-------------------------------------------------------------------|-------------------------------------------------------------------------------------------|------------------|------------------------------------------|-----------------------------------------------|-------------------|
| Typ<br>vyrovná                    | Číslo<br>vyrovná…              | Číslo řádku Číslo zboží<br>vyr.dokl                               | Popis                                                                                     | Množ.k přiřazení | Přiřazené Částka k přiřazení<br>množství | K příjmu (základ) Přijaté množstv<br>(základ) | K dodání (základ) |
| Příjemka tra.                     | 109004                         | 10000 MIC                                                         | Mikardis                                                                                  | 100              | 2 000,00                                 |                                               | 9                 |

Viz uložení MIC na jednotlivých lokacích po transferu Modrý->Červený

| Matice zbo | oží dle lokací 🔹 |      |         |       |          |        |       |
|------------|------------------|------|---------|-------|----------|--------|-------|
| Číslo 🔺    | Popis            | BÍLÝ | ČERVENÝ | MODRÝ | STŘÍBRNÝ | ZELENÝ | ŽLUTÝ |
| MIC        | Mikardis         |      | 16      | 1     |          |        |       |
|            |                  |      |         |       |          |        |       |

Položky ocenění pro šarži M2(1 ks)

Г

| Zúčtovací<br>datum | Typ<br>položk | Typ položky   | " A. | . Typ dokladu      | Číslo<br>dokladu | Popis                | Částka<br>prodeje | Částka nákladů Kód lokace<br>(očekávaná) | Částka nákladů<br>(skutečná) | Zaúčtované<br>náklady | Množství<br>položky zboží | Oceněné<br>množství |
|--------------------|---------------|---------------|------|--------------------|------------------|----------------------|-------------------|------------------------------------------|------------------------------|-----------------------|---------------------------|---------------------|
| 30.12.2017         | Transfer      | Přímé náklady |      | Příjemka transferu | 109004           |                      | 0,00              | 0,00 ČERVENÝ                             | 100,00                       | 0,00                  | 1                         | 1                   |
| 30.12.2017         | Nákup         | Přímé náklady |      | Nákupní faktura    | 108089           | Poplatek za přepravu | 0,00              | 0,00 ČERVENÝ                             | 222,22                       | 0,00                  | 0                         | 1                   |

Položky ocenění pro šarži M1(8 ks)

| Z  | účtovací<br>atum | Typ<br>položk | Typ položky   | * | A | Typ dokladu        | Číslo<br>dokladu | Popis                | Částka<br>prodeje | Částka nákladů<br>(očekávaná) | Kód lokace | Částka nákladů<br>(skutečná) | Zaúčtované<br>náklady | Množství<br>položky zboží | Oceněné<br>množství |
|----|------------------|---------------|---------------|---|---|--------------------|------------------|----------------------|-------------------|-------------------------------|------------|------------------------------|-----------------------|---------------------------|---------------------|
| 30 | .12.2017         | Transfer      | Přímé náklady |   |   | Příjemka transferu | 109004           |                      | 0,00              | 0,00                          | ČERVENÝ    | 800,00                       | 0,00                  | 8                         | 8                   |
| 30 | .12.2017         | Nákup         | Přímé náklady |   |   | Nákupní faktura    | 108089           | Poplatek za přepravu | 0,00              | 0,00                          | ČERVENÝ    | 1 777,78                     | 0,00                  | 0                         | 8                   |

Data z položek : 1777,78+222,22=2000 = 100 km \* 20 Kč. 2000/9=222,22 a 8\*222,22=1777,78

Karta MIC a náklady (pořizovací cena) budou

| Fakturace                 |              |
|---------------------------|--------------|
| Metoda ocenění:           | FIFO 👻       |
| Náklady jsou adjustovány: | $\checkmark$ |
| Náklady jsou zaúčtovány:  | Ano          |
| Pevná pořizovací cena:    | 0,00         |
| Pořizovací cena:          | 217,647      |

| Přehled výpočtu průměrn | é pořizovací cen | у -         |                 |                             |             |          |                               | Typ filtrování (F3)          |
|-------------------------|------------------|-------------|-----------------|-----------------------------|-------------|----------|-------------------------------|------------------------------|
| Тур                     | Datum<br>ocenění | Číslo zboží | Pořizovací cena | Náklady jsou<br>adjustovány | Typ položky | Množství | Částka nákladů<br>(očekávaná) | Částka nákladů<br>(skutečná) |
| > Uzávěrková položka    | 30.12.2017       | MIC         | 0,00            | $\checkmark$                |             | 0        | 0,00                          | 0,00                         |
| Uzávěrková položka      | 30.12.2017       | MIC         | 225,00          | V                           |             | 16       | 0,00                          | 3 600,00                     |
| Zvýšení                 | 30.12.2017       | MIC         | 100,00          |                             | Nákup       | 4        | 0,00                          | 400,00                       |
| Zvýšení                 | 30.12.2017       | MIC         | 100,00          |                             | Nákup       | 3        | 0,00                          | 300,00                       |
| Vyrovnané zvýšení       | 30.12.2017       | MIC         | 322,22          |                             | Transfer    | 8        | 0,00                          | 2 577,78                     |
| Vyrovnané zvýšení       | 30.12.2017       | MIC         | 322,22          |                             | Transfer    | 1        | 0,00                          | 322,22                       |
| Uzávěrková položka      | 30.12.2017       | MIC         | 100,00          | 7                           |             | 1        | 0,00                          | 100,00                       |
| Zvýšení                 | 30.12.2017       | MIC         | 100,00          |                             | Nákup       | 8        | 0,00                          | 800,00                       |
| Zvýšení                 | 30.12.2017       | MIC         | 100,00          |                             | Nákup       | 2        | 0,00                          | 200,00                       |
| Snížení                 | 30.12.2017       | MIC         | 100,00          |                             | Transfer    | -8       | 0,00                          | -800,00                      |
| Snížení                 | 30.12.2017       | MIC         | 100,00          |                             | Transfer    | -1       | 0,00                          | -100,00                      |

## Výpočet na další stránce (po rozbalení pořizovací ceny )

Na obou lokacích máme celkem 17 ks MIC, ale na Červené máme 16 po transferu z Modré kde zůstal 1 ks za původní nákupní cenu 100 Kč. Náklad na 16 ks po transferu je 3600 a na Modré zbyl 1ks za 100 Kč. Hodnota 3600= 7 ks na Červené lokaci ->7\*100=700, 9 na Modré->9\*100=**900 + 2000** = 2900 náklad na transfer ->700+900+2000= 3600 na Červené lokaci a 1 ks za 100 na Modré, zde dvou položek v okně Přehled výpočtu pořizovací ceny (322,22 a 2577,78) se skládá uvedená částka **2900**=322,22+2577,78.

Takže hodnota skladu je (3600+100)/17=217,64

Nyní si vytvoříme Prodejní objednávku a prodáme 12 ks z Červené lokace. Prodejní řádek bude vypadat takto:

| Ř | ádky                                                                       |       |          |               |          |                         |                       |                            |                            |                      |                             |                   |                    |          |
|---|----------------------------------------------------------------------------|-------|----------|---------------|----------|-------------------------|-----------------------|----------------------------|----------------------------|----------------------|-----------------------------|-------------------|--------------------|----------|
| E | 🛗 Řádek 🔹 🗲 Funkce 🝷 🛅 Objednávka 🔹 🎦 Nový 🏙 Najít 🛛 Filtr 茨 Vymazat filtr |       |          |               |          |                         |                       |                            |                            |                      |                             |                   |                    |          |
|   | Тур                                                                        | Číslo | Popis    | Kód<br>lokace | Množství | Rezervované<br>množství | Kód měrné<br>jednotky | Jednotková cena<br>bez DPH | Částka na řádku<br>bez DPH | Plánované<br>datum d | Plánované<br>datum odeslání | Datum<br>odeslání | Řádková<br>sleva % | K dodání |
|   | Zboží                                                                      | MIC   | Mikardis | ČERVENÝ       | 12       |                         | TUBA                  | 300,00                     | 3 600,00                   | 2.1.2018             | 31.12.2017                  | 30.12.2017        |                    | 12       |

# A po přiřazení šarží podle expirací s pomocí Řádků sledování zboží dostaneme

| Stránka     |               |                     |                      |                         |                              |                     |                   |   |
|-------------|---------------|---------------------|----------------------|-------------------------|------------------------------|---------------------|-------------------|---|
| Číslo šarže | Sériové číslo | Celkové<br>množství | Celkové<br>požadovan | Aktuální<br>množství k… | Celkové množství k dispozici | Vybrané<br>množství | Datum<br>expirace | * |
| M1          |               | 8                   | 0                    | 0                       | 8                            | 8                   | 10.1.2018         |   |
| M3          |               | 4                   | 0                    | 0                       | 4                            | 4                   | 20.1.2018         |   |
| M2          |               | 1                   | 0                    | 0                       | 1                            |                     | 30.1.2018         |   |
| M4          |               | 3                   | 0                    | 0                       | 3                            |                     | 10.2.2018         | + |

#### Prodejní objednávky můžeme takto zaúčtovat a dostaneme položky

| Zúčtovací<br>datum | Typ<br>položky | Typ dokladu      | Číslo<br>dokladu | Číslo<br>zboží | Sériové číslo | Popis | Kód lokace | Množství | Fakturované<br>množství | Zůstatek<br>(množs | Částka prodeje Číslo<br>(skutečná) | šarže Datum<br>expirace |
|--------------------|----------------|------------------|------------------|----------------|---------------|-------|------------|----------|-------------------------|--------------------|------------------------------------|-------------------------|
| 30.12.2017         | Prodej         | Prodejní dodávka | 102093           | MIC            |               |       | ČERVENÝ    | -8       | -8                      | 0                  | 2 400,00 M1                        | 10.1.2018               |
| 30.12.2017         | Prodej         | Prodejní dodávka | 102093           | MIC            |               |       | ČERVENÝ    | -4       | -4                      | 0                  | 1 200,00 M3                        | 20.1.2018               |

## Po prodeji 12 ks se pořizovací cena za jeden kus Mikardisu se sníží.

| Fakturace                 |                     |
|---------------------------|---------------------|
| Metoda ocenění:           | FIFO 👻              |
| Náklady jsou adjustovány: | 1                   |
| Náklady jsou zaúčtovány:  | Ano                 |
| Pevná pořizovací cena:    | 0,00                |
| Pořizovací cena:          | 144,444             |
| Režijní náklady:          | 0,00                |
| Nepřímé náklady %:        | 0                   |
| Poslední pořizovací cena: | 100,00              |
| Výpočet zisku/ceny:       | Zisk=cena-náklady 🔹 |
| Zisk %:                   | 0                   |

#### a rozpad ceny bude po adjustaci (na skladu po prodej zůstane 17-12=5 ks)

| Přehled výpočtu průměrné po | ořizovací cer    | ny •        |                 |                             |             |          |                               | Typ filtrování (F3)          |
|-----------------------------|------------------|-------------|-----------------|-----------------------------|-------------|----------|-------------------------------|------------------------------|
|                             |                  |             |                 |                             |             |          |                               |                              |
| Тур                         | Datum<br>ocenění | Číslo zboží | Pořizovací cena | Náklady jsou<br>adjustovány | Typ položky | Množství | Částka nákladů<br>(očekávaná) | Částka nákladů<br>(skutečná) |
| ✓ Uzávěrková položka        | 30.12.2017       | MIC         | 0,00            | <b>V</b>                    |             | 0        | 0,00                          | 0,00                         |
| Vyrovnané zvýšení           | 30.12.2017       | MIC         | 100,00          |                             | Transfer    | 8        | 0,00                          | 800,00                       |
| Vyrovnané zvýšení           | 30.12.2017       | MIC         | 100,00          |                             | Transfer    | 1        | 0,00                          | 100,00                       |
| Snížení                     | 30.12.2017       | MIC         | 100,00          |                             | Transfer    | -8       | 0,00                          | -800,00                      |
| Snížení                     | 30.12.2017       | MIC         | 100,00          |                             | Transfer    | -1       | 0,00                          | -100,00                      |
| ✓ Uzávěrková položka        | 30.12.2017       | MIC         | 247,06          |                             |             | 4        | 0,00                          | 988,23                       |
| Zvýšení                     | 30.12.2017       | MIC         | 100,00          |                             | Nákup       | 4        | 0,00                          | 400,00                       |
| Zvýšení                     | 30.12.2017       | MIC         | 100,00          |                             | Nákup       | 3        | 0,00                          | 300,00                       |
| Vyrovnané zvýšení           | 30.12.2017       | MIC         | 322,22          |                             | Transfer    | 8        | 0,00                          | 2 577,78                     |
| Vyrovnané zvýšení           | 30.12.2017       | MIC         | 322,22          |                             | Transfer    | 1        | 0,00                          | 322,22                       |
| Snížení                     | 30.12.2017       | MIC         | 217,65          |                             | Prodej      | -8       | 0,00                          | -1 741,18                    |
| Snížení                     | 30.12.2017       | MIC         | 217,65          |                             | Prodej      | -4       | 0,00                          | -870,59                      |
| ✓ Uzávěrková položka        | 30.12.2017       | MIC         | 100,00          | $\checkmark$                |             | 1        | 0,00                          | 100,00                       |
| Zvýšení                     | 30.12.2017       | MIC         | 100,00          |                             | Nákup       | 8        | 0,00                          | 800,00                       |
| Zvýšení                     | 30.12.2017       | MIC         | 100,00          |                             | Nákup       | 2        | 0,00                          | 200,00                       |
| Snížení                     | 30.12.2017       | MIC         | 100,00          |                             | Transfer    | -8       | 0,00                          | -800,00                      |
| Snížení                     | 30.12.2017       | MIC         | 100,00          |                             | Transfer    | -1       | 0,00                          | -100,00                      |

Původní hodnota skladových položek na Červené lokaci byla 3600. Odepsalo se 1 ks za cenu 271,65 12 ks , tedy 271,65 \*4+ 271,65\*8=2611,75 a 3600=2611,75=988,23

Vysvětlení Pořizovací ceny =144,444. Na lokaci Červený zůstalo 5 ks. Z toho 4 za původní nákupní cenu 100 K4, tedy 4 \*100=400. Polední kus byl na lokaci Červený transferem převeden z lokace Modrý a díky nákladů na dopravu byl náklad spojený s touto položkou zvýšený na 322,22. Takže 400+322,22=722,22 a 722,22/5=144,44.

Z těchto výpočtů vyplývá, že se mění ceny pořízení položek nejen díky vedlejším nákladům na transfery, ale i díky vyrovnávání položek jak při tomto transferu tak i následném prodeji, kde toto vyrovnání je řízeno podle daty expirace.

# Pokud spustíme trasování zboží (Původ->Použití) pak dostaneme

| Obecné                                                     |                                                           |                                |             |             |                                          |                    |          |                       |             |                                |
|------------------------------------------------------------|-----------------------------------------------------------|--------------------------------|-------------|-------------|------------------------------------------|--------------------|----------|-----------------------|-------------|--------------------------------|
| Filtr sériového čísla:                                     |                                                           |                                |             |             | <ul> <li>Filtr varianty:</li> </ul>      |                    |          |                       |             | •                              |
| Filtr čísla šarže:                                         | M1M4                                                      |                                |             |             | <ul> <li>Zobrazit komponenty:</li> </ul> | Se sledováním zbož | í        | •                     |             |                                |
| Filtr zboží:                                               |                                                           |                                |             |             | <ul> <li>Metoda sledování:</li> </ul>    | Původ->Použití     |          | •                     |             |                                |
| Sériové číslo: , číslo ša<br>sledování: Původ->Pc<br>zboží | arže: M1M4, zboží: , varian<br>oužití, zobrazit komponent | ita: , metoda<br>y: Se sledová | ním         |             |                                          |                    |          |                       |             |                                |
| Popis                                                      |                                                           | Sériové<br>číslo               | Číslo šarže | Číslo zboží | Popis zboží                              | Kód lokace         | Množství | Zbývající<br>množství | Již<br>sled | Číslo Typ položky<br>nadřazené |
| Položka zboží T                                            | T00043                                                    |                                | M1          | MIC         | Mikardis                                 | MODRÝ              | 8        | 0                     |             | 0 Nákup                        |
| ▲ Hlavička dod                                             | lávky transferu 108010                                    |                                | M1          | MIC         | Mikardis                                 | MODRÝ              | -8       | 0                     |             | 616 Transfer                   |
| ∡ Hlavička do                                              | odávky transferu 108010                                   |                                | M1          | MIC         | Mikardis                                 | CIZÍ DOP.          | 8        | 0                     |             | 620 Transfer                   |
| ∡ Hlavička                                                 | příjemky transferu 109004                                 |                                | M1          | MIC         | Mikardis                                 | CIZÍ DOP.          | -8       | 0                     |             | 621 Transfer                   |
| ⊿ Hlavičk                                                  | ka příjemky transferu 109                                 |                                | M1          | MIC         | Mikardis                                 | ČERVENÝ            | 8        | 0                     |             | 624 Transfer                   |
| Hlavi                                                      | ička prodejní dodávky 10                                  |                                | M1          | MIC         | Mikardis                                 | ČERVENÝ            | -8       | 0                     |             | 625 Prodej                     |
| Položka zboží T                                            | T00043                                                    |                                | M2          | MIC         | Mikardis                                 | MODRÝ              | 2        | 1                     |             | 0 Nákup                        |
| ∡ Hlavička dod                                             | lávky transferu 108010                                    |                                | M2          | MIC         | Mikardis                                 | MODRÝ              | -1       | 0                     |             | 617 Transfer                   |
| ∡ Hlavička do                                              | odávky transferu 108010                                   |                                | M2          | MIC         | Mikardis                                 | CIZÍ DOP.          | 1        | 0                     |             | 622 Transfer                   |
| ▲ Hlavička                                                 | příjemky transferu 109004                                 |                                | M2          | MIC         | Mikardis                                 | CIZÍ DOP.          | -1       | 0                     |             | 623 Transfer                   |
| Hlavičk                                                    | ka příjemky transferu 109                                 |                                | M2          | MIC         | Mikardis                                 | ČERVENÝ            | 1        | 1                     |             | 626 Transfer                   |
| Položka zboží 1                                            | T00043                                                    |                                | M3          | MIC         | Mikardis                                 | ČERVENÝ            | 4        | 0                     |             | 0 Nákup                        |
| Hlavička pros                                              | dejní dodávky 102093                                      |                                | M3          | MIC         | Mikardis                                 | ČERVENÝ            | -4       | 0                     |             | 618 Prodej                     |
| Položka zboží T                                            | T00043                                                    |                                | M4          | MIC         | Mikardis                                 | ČERVENÝ            | 3        | 3                     |             | 0 Nákup                        |